## 郑州工商学院长江雨课堂身份绑定流程

【长江雨课堂】身份绑定路径:

- ① 微信搜索并关注【长江雨课堂】微信公众号;
- ② 进入【长江雨课堂】微信公众号-【更多】-【身份绑定】,选择"郑州工商学院"进入绑定页面;

用户名: 请输入工号或学号

密码: ztbu@加工号/学号

| 认证方法:                        |                                         |                                                                                                    |
|------------------------------|-----------------------------------------|----------------------------------------------------------------------------------------------------|
| 1、扫描二维码进入「 <b>长江雨课堂」</b> 公众号 | 2、选择菜单栏「更多」>「身份绑定」,<br>完成校内身份认证         | 3、选择学校                                                                                                    |
|                              | <del>身份规定</del><br>加入班级<br>课堂唱号<br>寻求帮助 | 2019年8日 893日では4000<br>大 身份構成 ***<br>NU255035645451(4975、4888年<br>回日日、1014年8月1日の日、日の日、<br>日日日、1014年8月1日の日、<br>日日日、1014年8月1日の日、<br>日日、1014年8月1日の日、<br>日日、1014年8月1日日、<br>日日、1014年8月1日日、<br>日日、1014年8月11日日、<br>日日、1014年8月11日日、<br>日日、1014年8月11日日、1014年8月11日日、1014年8月11日日、<br>日日、1014年8月11日日、<br>日日、1014年8月11日日、<br>日日、1014年8月11日日、<br>日日、1014年8月11日日、<br>日日、1014年8月11日日、<br>日日、1014年8月11日日、<br>日日、1014年8月11日日、<br>日日、1014年8月11日日、<br>日日、1014年8月11日日、<br>日日、1014年8月11日日、<br>日日、1014年8月11日日、1014年 |
| E1-2-2-2-2-4-7               | - 我的 - 更多                               |                                                                                                    |

注:

1. 身份绑定为一次性操作,若您历史已经完成身份绑定,无需再次进行。

2. 绑定报错自助排查:

【绑定失败-密码错误】: 核查输入的账号密码是否存在空格现象; 输入密码中的字母字符是 否是英文状态;

【绑定失败-该用户不存在】: 等待学校完成用户信息导入。

3. 绑定完成后,您即可看到当前学期的已选课程。

进入直播课堂:通过公众号/小程序点击【我的】→【课程】→点击【您有1个课正在上课】 提示进入;

其他类型教学内容学习:教师端发布预习课件、考试、公告等,均可以进入长江雨课堂公众

号查看、学习。

4. 获取更多帮助: bsupport@xuetangx.com (1-2个工作日内回复)